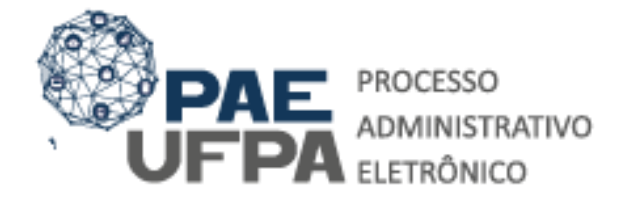

3201-7551/3201-7550

protocologeral@ufpa.br

👞 www.pae.ufpa.br

Rua Augusto Correa, 01, térreo da Reitoria, Protocolo Geral

# Guia para Solicitação de Abertura e Tramitação de Processos Eletrônicos de Progressão Funcional Docente

O presente documento tem o objetivo de orientar docentes, técnicos e dirigentes quanto aos procedimentos necessários para abertura e tramitação de processos eletrônicos de **progressão funcional docente.** 

Primeiramente, você deve elaborar os documentos necessários considerando o tipo de progressão que você irá requerer:

# PROGRESSÃO POR INTERSTÍCIO

- A. <u>Requerimento de Progressão Docente por Interstício</u> (encaminhando os documentos à sua unidade acadêmica para apreciação da banca e da aprovação da congregação).
- B. <u>Relatório de Produtividade Acadêmica</u>.

**OBSERVAÇÃO 1:** os documentos comprobatórios das atividades docentes e o currículo lattes devem ser anexados ao Relatório de Atividades Docentes; **OBSERVAÇÃO 2:** verifique se a sua unidade acadêmica possui alguma resolução ou regimento interno sobre a progressão docente que orienta a anexação de outros documentos que não foram mencionados anteriormente.

**OBSERVAÇÃO 3:** Nos casos em que o docente estiver em afastamento para pós-graduação o processo deverá ser instruído com o Requerimento de Progressão Funcional por Interstício e o Relatório de Atividades na Pós-Graduação (assinado pelo solicitante e pelo seu orientador).

C. Os pedidos de progressão para **Professor Associado** devem observar às exigências específicas, conforme informação disponibilizada no site da <u>Comissão Permanente de Pessoal Docente.</u>

# ACELERAÇÃO DA PROMOÇÃO

- A. <u>Requerimento de Aceleração da Promoção;</u>
- B. Documento que comprove o Título: <u>Diploma</u> ou documentos exigidos pela Nota Técnica SEI № 13/2019 sendo eles: 1 - Documento formal (Ex: <u>Ata de</u> <u>aprovação</u>, <u>Declaração e Histórico</u>) expedido pela instituição de ensino responsável, que declare expressamente a conclusão efetiva de curso reconhecido pelo MEC, a aprovação do interessado e a inexistência de qualquer pendência para a aquisição da titulação; 2 - <u>comprovante</u> de início de expedição e registro do respectivo certificado ou diploma.

# RETRIBUIÇÃO POR TITULAÇÃO

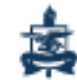

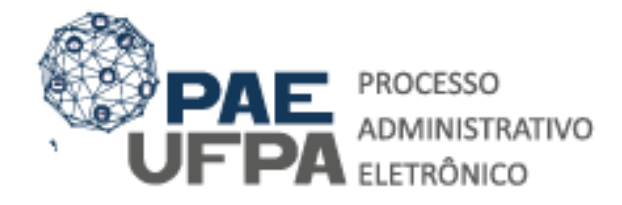

 3201-7551 / 3201-7550
 protocologeral@ufpa.br
 www.pae.ufpa.br
 Rua Augusto Correa, 01, térreo da Reitoria, Protocolo Geral

- A. Requerimento de Retribuição Por Titulação;
- B. Documento que comprove o Título: <u>Diploma</u> ou documentos exigidos pela Nota Técnica SEI № 13/2019 sendo eles: 1 - Documento formal (Ex: <u>Ata de aprovação,</u> <u>Declaração e Histórico</u>) expedido pela instituição de ensino responsável, que declare expressamente a conclusão efetiva de curso reconhecido pelo MEC, a aprovação do interessado e a inexistência de qualquer pendência para a aquisição da titulação; 2 - <u>comprovante</u> de início de expedição e registro do respectivo certificado ou diploma.

**Observações Gerais:** Nos casos em que há necessidade de Pagamento de Exercícios Anteriores, com o Processo Administrativo Eletrônico (PAE-UFPA) não há exigência de que este documento seja instruído desde seus atos iniciais. A Declaração será Adicionada pela Coordenadoria de Administração de Pagamento (CAP/PROGEP) para que seja assinada eletronicamente pelo servidor.

### **GUIA DE CADASTRAMENTO PAE – PROGRESSÕES DOCENTES**

Procedimentos referentes à abertura de processos eletrônicos na Mesa Virtual do SIPAC – Módulo Protocolo.

| UFPA - SIPAC - Sistema Integrado<br>O sistema diferencia | o de Patrimônio, Administração e Contra<br>ATEN<br>a letras maiúsculas de minúsculas APENAS 1<br>no ca                                    | atos<br>NÇÃO!<br>na senha, portanto ela deve se<br>idastro.                                  | er digitada da                             | i mesma maneira que                                                                                      |
|----------------------------------------------------------|----------------------------------------------------------------------------------------------------|----------------------------------------------------------------------------------------------|--------------------------------------------|----------------------------------------------------------------------------------------------------|
| SIGAA<br>(Acadêmico)                                     | SIPAC<br>(Administrativo)                                                                                                    | SIGRH<br>(Recursos Humano                                                                    | os)                                        | SIGED<br>(Gestão Eletrônica de Documentos)                                                               |
| SIGEleicão<br>(Controle de Processos Eleitorais)         | (Gestão de Eventos)                                                                                                    | SIGAdmin<br>(Administração e Comu                                                            |                                            | <u> </u>                                                                                                 |
|                                                          | Perdeu o e-mail de confirmação de cad.<br>Esqueceu o login? Clique<br>Esqueceu a senha? Clique<br>Entrar no Sistema<br>Usuário:<br>Senha: | lastro? Clique aqui para rec<br>e aqui para recuperá-lo,<br>e aqui para recuperá-lo,         | 1 – Fa<br>seu us<br>mesm<br>acess<br>SAGIT | ça <b>login</b> no SIPAC, com<br>suário e senha. Os<br>10s utilizados para<br>ar o SIGAA, SIGRH,<br>FAA. |
| SIDAC I Centro de Tercología da Informari                | Serv<br>caso ainda não possu<br>clique no l<br>Cadas                                                                                      | ridor,<br>Ja cadastro no SIPAC,<br>link abaixo.<br>stre-se<br>9/7892/7391/7800/2061   Copyri | ebt © 2005-20                              | 221 - JIERN - aurora-dk.aurora1 - v4.46.7 26                                                             |

# 1. ACESSO AO SIPAC (<u>https://sipac.ufpa.br/sipac/</u>).

1.1. Em seguida, selecione o módulo "Protocolo".

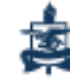

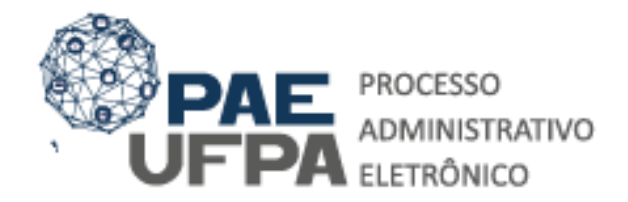

 3201-7551 / 3201-7550
 protocologeral@ufpa.br
 www.pae.ufpa.br
 Rua Augusto Correa, 01, térreo da Reitoria, Protocolo Geral

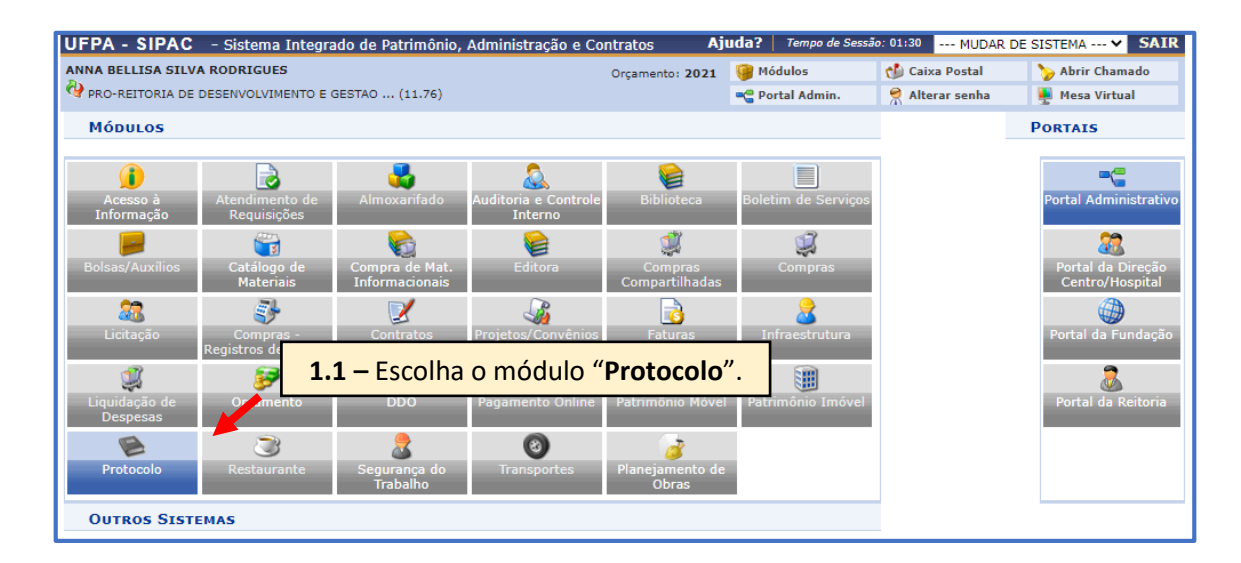

#### 1.2. Clique em "Mesa Virtual".

| UFPA - SIPAC - Sistema Integrado de Patrimônio, Ac<br>ANNA BELLISA SILVA RODRIGUES<br>PRO-REITORIA DE DESENVOLVIMENTO E GESTAO (11.76) | ministração e Contratos<br>Orçamento: | Ajuda?   Tempo de<br>2021 I Módulos<br>Portal Admin     | Sessão: 01:30 MUDAR                      | DE SISTEMA V SAIR |
|----------------------------------------------------------------------------------------------------|---------------------------------------|---------------------------------------------------------|------------------------------------------|-------------------|
| MÓDULO DE SIST. DE PROTOCOLOS                                                                                                    | 1.2 – Selecior                        | ne " <b>Mesa Virt</b>                                   | ual".                                    |                   |
| Mesa Virtual<br>Trabalhe com seus processos e docume<br>organizados em gavetas e pastas.                                               | ntos                                  | Menu<br>Menu de protocolo cor<br>funcionalidades dispor | m acesso a lista de<br>níveis no módulo. |                   |
|                                                                                                    |                                       |                                                         |                                          |                   |

#### 2. ABERTURA DO PROCESSO

2.1. Após entrar na Mesa Virtual, na aba "Processos", selecione a opção "Abrir Processo".

| $\leftarrow \rightarrow$ | C 🟠 🔒 Seguro           | https://treina      | mento-si  | g.ufpa.br/sipac/pr | otocolo/mesa_vii | tual/lista.jsf |                   |            |          |                    |                  | 0- 1 <sup>2</sup> | x 🔤 :         |
|--------------------------|------------------------|---------------------|-----------|--------------------|------------------|----------------|-------------------|------------|----------|--------------------|------------------|-------------------|---------------|
| Para acessi              | r rapidamente, coloque | os seus favoritos a | aqui na l |                    |                  |                |                   |            |          |                    |                  | Out               | ros favorito: |
| UFPA -                   | SIPAC - Sistema        | Integrado de P      | atrimôr   | 2.1 - S            | elecion          | e <b>"Abri</b> | r Proces          | so".       | Ajuda?   | Tempo de Sessão: 0 | 1:29 MUDAR DE    | SISTEMA           | • SAIR        |
| CRISTIAN                 | AYKO CARVALHO DA       | co                  |           |                    |                  |                |                   |            |          | 🎯 Módulos          | 🍏 Caixa Postal   | 🏷 Abrir           | Chamado       |
| ARQUIV                   | CENTRAL (11.03)        |                     |           |                    |                  |                |                   |            |          | 📲 Portal Admin.    | 🔗 Alterar senha  |                   |               |
| Μόρυι                    | O DE PROTOCOLO         | MESA V RTU          | ۱L        |                    |                  |                |                   |            |          |                    |                  |                   |               |
| Processo                 | Documentos             | De Chos             | Memoran   | dos Arquivo        | Administração    | Procuradoria   | Consultas/Relatór | ios        |          |                    |                  |                   |               |
| Abi                      | ir Processo            |                     |           |                    |                  |                |                   |            | -        |                    |                  |                   |               |
| Cad                      | astrar Processo        |                     |           |                    |                  |                |                   |            | PROCESSO | S PENDENTES DE     | RECEBIMENTO NA U | INIDADE           |               |
| Car                      | astrar Processo Antig  | 0                   |           | _                  |                  |                |                   |            |          |                    |                  |                   |               |
|                          | -                      |                     |           |                    |                  |                |                   |            |          |                    |                  |                   |               |
| Aut                      | uar Processo           |                     |           |                    |                  |                |                   |            |          |                    |                  |                   |               |
| Car                      | celamento              |                     | •         |                    |                  | 0 Itens 9      | Selecionados      |            |          |                    |                  |                   |               |
| Dili                     | gência                 |                     |           |                    |                  |                |                   |            |          |                    |                  |                   |               |
| Flu                      | o de Processo          |                     |           |                    | Enviado por      |                |                   | Enviado Em | Nature   | za Situa           | ão               |                   |               |
| -                        |                        |                     |           |                    |                  |                |                   |            |          |                    |                  |                   |               |

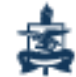

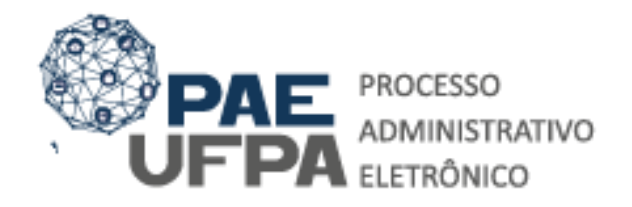

3201-7551 / 3201-7550

protocologeral@ufpa.br

👞 www.pae.ufpa.br

Rua Augusto Correa, 01, térreo da Reitoria, Protocolo Geral

|                                              | Dados Gerais do Processo                                |                                                                             |  |  |  |  |
|----------------------------------------------|---------------------------------------------------------|-----------------------------------------------------------------------------|--|--|--|--|
| Assunto do Processo: *<br>Assunto Detalhado: |                                                         | <b>2.2</b> – Preencha os <b>campos</b> conforme as<br>orientações a seguir. |  |  |  |  |
| Natureza do                                  | (900 caracteres/0 digitados)<br>Processo: * SELECIONE V |                                                                             |  |  |  |  |
| Ubservação:                                  | (4000 caracteres/0 digitados)                           |                                                                             |  |  |  |  |

2.2. Você deverá preencher os campos da seguinte forma:

- Assunto do processo: digite 023.03 ASCENSÃO E PROGRESSÃO FUINCIONAL;
- Assunto detalhado: deve ser registrado um resumo informativo do que está sendo pedido no processo. Neste caso, informe qual seu tipo de progressão: Interstício, Aceleração da Promoção ou Retribuição por titulação, se for o caso, o período do interstício, ou o título obtido que faz jus à concessão da progressão.
- Natureza do processo: selecione "Ostensivo".
- **Observação:** campo aberto para inserir observações sobre o processo.

2.3. Após preenchidos os dados indicados acima, é necessário informar o **interessado** do processo conforme mostra a tela a seguir. **OBS**: o interesssado sempre será o servidor que receberá a gratificação.

| A seguir, é possível indicar as pessoas interessadas ao processo de acordo com a s | 2.3 – Preer | ncha os <b>campos</b> con<br>rientações a seguir. | forme as |
|------------------------------------------------------------------------------------|-------------|---------------------------------------------------|----------|
| DADOS DO INTERESSADO                                                               |             |                                                   |          |
| Categoria: * Servidor                                                              | ~           |                                                   |          |
| Servidor: *                                                                        |             |                                                   |          |
| Notificar Interessado: 💿 Sim 🔿 Não                                                 |             |                                                   |          |
| E-mail: *                                                                          |             |                                                   |          |
| Inserir                                                                            |             |                                                   |          |
| ुंखः Excluir Interesः                                                              | ado         |                                                   |          |
| INTERESSADOS INSERIDOS NO PROCESSO (0)                                             |             |                                                   |          |
| Identificador Nome                                                                 | E-mail      | Тіро                                              |          |
| Nenhum Interessado Ins                                                             | erido       |                                                   |          |
|                                                                                    |             |                                                   |          |
| Cancelar Continuar                                                                 | >>          |                                                   |          |
| <ul> <li>Campos de preenchimento obrigatóri</li> </ul>                             |             |                                                   |          |

No campo "**Dados do Interessado**", o sistema pedirá o preenchimento das seguintes informações:

- Categoria: selecione a opção "Servidor".
- Servidor: O interessado deverá ser o Servidor que está solicitando a Progressão.
- Notificar o Interessado: marque "Sim". Assim ele receberá notificações sobre as movimentações realizadas no processo.

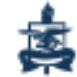

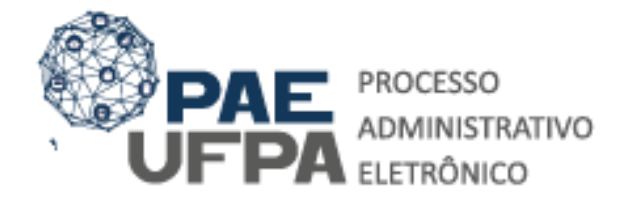

3201-7551 / 3201-7550
 protocologeral@ufpa.br
 www.pae.ufpa.br
 Rua Augusto Correa, 01, térreo da Reitoria, Protocolo Geral

- E-mail: caso esse campo não seja preenchido automaticamente ao escolher notificar o interessado, você pode preenche-lo manualmente. Caso não possua o endereço de e-mail, você pode escolher não notificar o interessado.
- 2.4. Após registrar os dados do interessado, é só clicar em "Inserir".

2.5. Após clicar em "**Continuar**", o SIPAC solicitará a confirmação do processo. Revise os dados cadastrados e, se estiver tudo OK, clique em "**Confirmar**", conforme abaixo:

| UFPA - SIPAC - Sistema Integrado de Patrimônio, Administração e Cor          | ntratos Aju       | Ida?   Tempo de Sessão | 01:30 MUDAR [      | DE SISTEMA V SAIR |
|------------------------------------------------------------------------------|-------------------|------------------------|--------------------|-------------------|
| CRISTIAN MAYKO CARVALHO DA CO                                                | Orçamento: 2021   | 🎯 Módulos              | 🍏 Caixa Postal     | 🍗 Abrir Chamado   |
| 10957 - ARQUIVO CENTRAL (11.03)                                              |                   | 📲 Portal Admin.        | 🔗 Alterar senha    | 🚆 Mesa Virtual    |
| SIST. DE PROTOCOLOS > CADASTRAR PROCESSO > CONFIRMAÇÃO DOS DADOS D           | O PROCESSO        |                        |                    |                   |
|                                                                              |                   |                        |                    |                   |
| Confira todos os dados do processo abaixo antes de confirmar o cadastro.     |                   |                        |                    |                   |
|                                                                              |                   |                        |                    |                   |
| DADOS GERA                                                                   | IS DO PROCESSO    |                        |                    |                   |
| Assunto do Processo: 023.03 - ASCENSÃO E PROGRESSÃO FUN                      | CIONAL            |                        |                    |                   |
| Assunto Detalhado: PROGRESSÃO FUNCIONAL DA CLASS<br>DD/MM/AAAA A DD/MM/AAAA, | SE, NÍVEL         | _, PARA CLASSE         | _, NÍVEL. REFERENT | E AO INTERSTÍCIO  |
| Natureza do processo: OSTENSIVO                                              |                   | "•                     | <b>a b</b>         |                   |
| Observação:                                                                  | <b>2.5</b> – Cli  | que em " <b>Co</b> i   | ntirmar".          |                   |
| INTERESSADOS DESTE PROCESSO                                                  |                   |                        |                    |                   |
| Identificador Nome                                                           |                   | E-mail                 |                    | Тіро              |
| 2318454 CRISTIAN MAYKO CARVALHO DA COSTA                                     |                   | ctic_sistemas@ufpa     | a.br               | Servidor          |
| Confirmar <<                                                                 | < Voltar Cancelar | r                      |                    |                   |

2.6. Após a confirmação, o processo estará cadastrado e a próxima etapa será a de adicionar documentos.

#### 3. ADICIONAR DOCUMENTOS

3.1. Nesta etapa, você adicionará todos os documentos necessários para o trâmite e a devida análise do processo. Os documentos deverão ser adicionados um por vez, conforme suas especificações.

| UFPA - SIPAC - Sistema Integrado de Patrimônio, Administração e Contratos              | Ajuda | ? Tempo de Sess    | ão: 01:30       | MUDAR DE SIS | TEMA V SAIR    |
|----------------------------------------------------------------------------------------|-------|--------------------|-----------------|--------------|----------------|
| CRISTIAN MAYKO CARVALHO DA CO Orçamento: 2                                             | 021 🎯 | Módulos            | 🔥 Caixa P       | ostal 🏷      | Abrir Chamado  |
| 🚱 0957 - ARQUIVO CENTRAL (11.03)                                                       | -0    | Portal Admin.      | 👷 Alterar       | senha !      | Mesa Virtual   |
| SIST. DE PROTOCOLOS > CADASTRAR PROCESSO > COMPROVANTE                                 |       |                    |                 |              |                |
| • Processo cadastrado com sucesso.                                                     |       |                    |                 |              |                |
| DADOS GERAIS DO PROC                                                                   | ESSO  |                    |                 |              |                |
| Nº Protocolo: 23073.002255/2021-91                                                     |       |                    |                 |              |                |
| Origem do Processo: Interno                                                            |       |                    |                 |              |                |
| Usuário de Autuação: CRISTIAN MAYKO CARVALHO DA COSTA                                  |       |                    |                 |              |                |
| Data de Cadastro: 27/01/2021                                                           |       |                    |                 |              |                |
| Assunto do Processo: 023.03 - ASCENSÃO E PROGRESSÃO FUNCIONAL                          |       |                    |                 |              |                |
| Assunto Detalhado: PROGRESSÃO FUNCIONAL DOCENTE DA CLASSE,<br>DD/MM/AAAA A DD/MM/AAAA. | NÍVEL | , PAR CLASSE       | , NÍVEL         | _, REFERENTE | AO INTERSTÍCIO |
| Natureza do processo: OSTENSIVO                                                        |       |                    |                 |              |                |
| Unidade de Origem: 0957 - ARQUIVO CENTRAL (11.03)                                      |       |                    |                 |              |                |
| Observação:                                                                            |       |                    |                 |              |                |
| Situação: ABERTO                                                                       | 3     | <b>.1</b> – Seleci | ione " <b>A</b> | dicionar     | ·              |
| INTERESSADOS DESTE PROCESSO                                                            |       | <b>D</b>           |                 | . 11         |                |
| Identificador Nome                                                                     |       | Docu               | mento           | S''.         | 00             |
| 2318454 CRISTIAN MAYKO CARVALHO DA COSTA                                               |       |                    |                 |              | rvidor         |
|                                                                                        |       |                    |                 |              |                |
| 📕 🖉                                                                                    |       |                    |                 |              |                |
| Adicionar Document                                                                     | c     |                    |                 |              |                |
| Aucional Documento                                                                     | 3     |                    |                 |              |                |

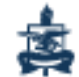

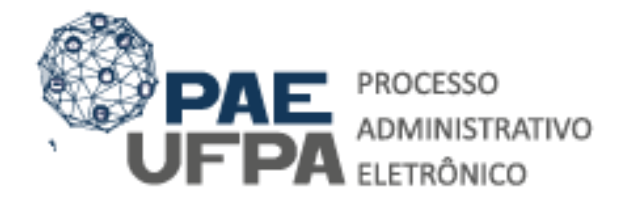

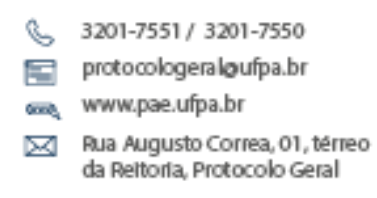

3.2. A tela de adição de documentos será apresentada conforme a seguir:

|                          | ADIÇÃO DE DOCUMENTOS                                                                                                    |                                                                                                    |
|--------------------------|----------------------------------------------------------------------------------------------------|----------------------------------------------------------------------------------------------------|
| Tipo do Documento: 🕯     | •                                                                                                    |                                                                                                    |
| Natureza do Documento: s | OSTENSIVO V                                                                                                    |                                                                                                    |
|                          | Todos os documentos <b>ostensivos</b> do processo ficarão disponíveis para co<br>Documentos que contiverem <b>informações pessoais</b> (CPF, RG, dados ban<br><b>RESTRITO.</b> | nsulta na área pública do sistema.<br>cários, endereço) devem ser cadastrados como                           |
| Assunto Detalhado:       | (1000 caracteres/0 digitados)                                                                                                    |                                                                                                    |
| Volume:<br>Observações:  | (700 caracteres/0 digitados)                                                                                                    | <ul> <li><b>3.3</b> – Após preenchimento<br/>dos campos, clique em</li> <li>"Escrever Documento".</li> </ul> |
| Forma do Documento: 🕯    | 🔿 Escrever Documento 🔿 Anexar Documento Digital                                                                                                    |                                                                                                    |

- **Tipo de Documento**: é a configuração que assume o documento dentro do seu contexto de produção.
  - Exemplos:
  - 1. <u>Requerimento de Progressão Docente por Interstício;</u>
  - 2. <u>Requerimento de Aceleração da Promoção;</u>
  - 3. <u>Requerimento de Retribuição por Titulação.</u>
- Natureza do Documento: marque "Ostensivo".
- Assunto Detalhado: campo aberto que resume o que está no documento.
- Volume: não precisa ser preenchido.
- Observações: campo aberto para inserir observações sobre o documento.

**OBSERVAÇÃO:** Para os casos dos Requerimentos escolha a opção **"Escrever Documento"** e, em seguida, **"Carregar Modelo"**.

| Escrever Documento                                                                                                    |
|----------------------------------------------------------------------------------------------------|
| CARREGAR MODELO CARREGAR MODELO UNIDADE                                                                                                    |
| Arquivo • Editar • Inserir • Visualizar • Formatar • Tabela •                                                                                                    |
| B       I       U       S      Ix       X2       X <sup>2</sup> A       ×       A       E       E |
| Sr (a). Diretor (a) do (a) < <inserir acadêmica="" da="" nome="" o="" ou="" subunidade="" unidade="">&gt;, eu, RAIMUNDO NONATO DO ESPIRITO SANTO DOS SANTOS Professor (a) &lt;<informe a="" atual="" classe="">&gt;, Nivel<br/>&lt;<informe nível="" o="">&gt;, lotado (a) no(a) &lt;<informe a="" em="" faculdade="" lotado="" que="" é="">&gt; do &lt;<informe instituto="" núcleo="" o="" ou="">&gt;, solicito as providências de Vossa Senhoria para concessão de Progressão<br/>Funcional por Intersticio, para o Nivel &lt;<informe alcançado="" nível="" o="" que="" será="">&gt; da Classe &lt;<informe a="" alcançada="" classe="" que="" será="">&gt;, em virtude de ter completado o período de intersticio de<br/>&lt;<dd aaaa="" mm="">&gt; a &lt;<dd aaaa="" mm="">&gt;, cujas atividades desenvolvidas no período estão relacionadas no Relatório anexo.<br/>Atenciosamente,</dd></dd></informe></informe></informe></informe></informe></informe></inserir>       |
| Adicionar Documento                                                                                                    |

**Observação:** Após carregar o modelo de documento você deverá preencher os campos que estão entre <<>>. Em seguida clique em **"Adicionar Documento"**.

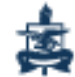

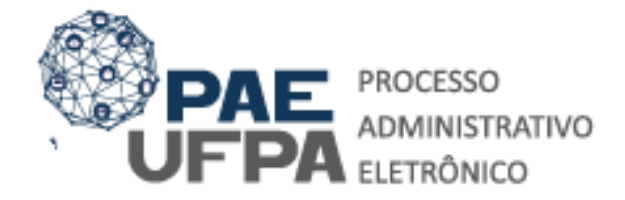

 3201-7551 / 3201-7550
 protocologeral@ufpa.br
 www.pae.ufpa.br
 Rua Augusto Correa, 01, térreo da Reitoria, Protocolo Geral

Após Adicionar o Requerimento repita o procedimento para continuar a instrução processual de acordo com o seu tipo de progressão. Lembre-se que os <u>tipos de documentos</u> estão descritos na primeira página deste Guia – PAE.

Para os demais documentos você deverá escolher a opção "Anexar Documento Digital".

|                          | ADIÇÃO DE DOCUMENTOS                                                                                                    |
|--------------------------|----------------------------------------------------------------------------------------------------|
| Tipo do Documento: 🖈     |                                                                                                    |
| Natureza do Documento: 🖈 | OSTENSIVO V                                                                                                    |
|                          | Todos os documentos <b>ostensivos</b> do processo ficarão disponíveis para consulta na área pública do sistema.<br>Documentos que contiverem <b>informações pessoais</b> (CPF, RG, dados bancários, endereço) devem ser cadastrados como<br><b>RESTRITO</b> . |
| Assunto Detalhado:       |                                                                                                    |
|                          | (1000 caracteres/0 digitados)                                                                                                    |
| Volume:                  |                                                                                                    |
| Observações:             |                                                                                                    |
|                          | (700 caracteres/0 digitado                                                                                                    |
| Forma do Documento: 🖈    | O Escrever Documento O Anexar Documento Digital                                                                                                    |

Em seguida, informe os dados solicitados pelo sistema, conforme orientações abaixo.

| ANEXAR DOCUMENTO DIGITAL                                                      |                                 |
|-------------------------------------------------------------------------------|---------------------------------|
| Data do Documento: 🖈 📃                                                        |                                 |
| Identificador:                                                                |                                 |
| Ano:                                                                          |                                 |
| Unidade de Origem:                                                            |                                 |
| 由 🔄 😋 0829 - UNIVERSIDADE FEDERAL DO PARA (11.00)                             | A                               |
| 🗃 🦳 AGENCIA DE INOVACAO TECNOLOGICA (11.02)                                   |                                 |
| - I AGENDA DE COMPRAS/PROPLAN (11.00.32)                                      |                                 |
| B C ARQUIVO CENTRAL (11.03)                                                   |                                 |
| B CASSESSORIA DE COMUNICACAO INSTITUCIONAL (11.4                              | 04)                             |
| 🗃 🦳 ASSESSORIA DE DIVERSIDADE E INCLUSAO SOCIAL (                             | 11.84)                          |
| 🗄 🧰 ASSESSORIA DE RELACOES NACIONAIS E INTERNAC                               | IONAIS (11.06)                  |
| - E AUDITORIA INTERNA (11.07)                                                 |                                 |
| BIBLIOTECA CENTRAL (11.08)                                                    |                                 |
| 🕀 🧰 CAMPUS UNIVERSITARIO DE ABAETETUBA (11.09)                                |                                 |
|                                                                               | <b>3.6</b> – Após preenchimento |
| Data do Recebimento: \star 🔤 😨                                                |                                 |
| Responsável pelo recebimento:                                                 | dos campos, clique em           |
| Tipo de Conferência: * SELECIONE 🗸 🗸                                          | "Adicionar Documento"           |
| Arquivo Digital: * Escolher arquivo Nenhum arquivo selecionado (Formatos de A | Automar Documento .             |
| Número de Folhas: *                                                           |                                 |
| 🥼 Caso o arquivo seja informado, será necessário informar pelo enos um A      | ssinante do Documento.          |
| Adicionar Documento                                                           |                                 |
| 🖈 Campos de preenchimento obrigatório.                                        |                                 |
|                                                                               |                                 |

- Data do Documento: deve ser a mesma que consta no documento a ser anexado.
- Identificador: código que identifique o documento, como por exemplo o número do Ofício. Caso o documento não possua identificador, deixe em branco.
- Ano: ano que consta no documento a ser anexado.
- Unidade de Origem: você deverá selecionar a unidade/subunidade de lotação do servidor.
- Data do Recebimento: a data que você está adicionando o documento no processo.
- **Responsável pelo recebimento**: o servidor responsável pelo recebimento/adição do documento.

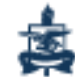

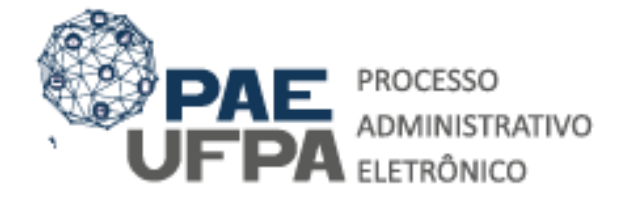

 3201-7551 / 3201-7550
 protocologeralgoufpa.br
 www.pae.ufpa.br
 Rua Augusto Correa, 01, térreo da Reitoria, Protocolo Geral

- Tipo de Conferência: Para os <u>Relatórios de Produtividade acadêmica</u> escolha a opção "ORIGINAL";
  - Para os demais documentos que comprovam as atividades e títulos OBSERVE:
    - Nos casos de documentos em que há possibilidade de verificar a autenticidade de forma eletrônica: "CÓPIA AUTENTICADA ADMINISTRATIVAMENTE";
    - Nos casos em que a verificação de autenticidade não for possível escolha: "CÓPIA SIMPLES".
- Arquivo Digital: anexe o arquivo digital referente ao documento que está sendo cadastrado. O documento deverá SEMPRE ser anexado em formato "PDF".
- Número de folhas: quantidade de folhas do documento (preenchida automaticamente pelo sistema ao anexar o arquivo digital).
- 3.3. Após preencher os campos, clique em "Adicionar Documento".

#### 4. ADICIONAR ASSINANTES

4.1. Nesta etapa, você deverá selecionar no sistema os assinantes indicados conforme o documento que está sendo cadastrado. Selecione "Adicionar Assinante". Veja na imagem abaixo:

| Da                                                                             | CUMENTOS PENDENTES DE ASSINANTES                                         |  |  |  |  |  |
|--------------------------------------------------------------------------------|--------------------------------------------------------------------------|--|--|--|--|--|
| Tipo de Documento                                                              | Data de Documento Origem Natureza                                        |  |  |  |  |  |
| REQUERIMENTO DE PROGRESSÃO DOCENTE POR INTERSTÍC                               | IO 26/01/2021 0957 - ARQUIVO CENTRAL (11.03) OSTENSIVO 📄 🔍 🤯             |  |  |  |  |  |
| ASSINANTES DO DOCUMENTO *                                                      | Adicionar Assinante                                                      |  |  |  |  |  |
| # Assinante                                                                    | Unidade                                                                  |  |  |  |  |  |
| 1 CRISTIAN MAYKO CARVALHO DA COSTA (2318454)                                   | Assinar ARQGERAL (11.03)                                                 |  |  |  |  |  |
|                                                                                | Inserir Documentos no Processo                                           |  |  |  |  |  |
|                                                                                |                                                                          |  |  |  |  |  |
| 4.1 – Selecione "Adicional                                                     |                                                                          |  |  |  |  |  |
|                                                                                | Minha Assinatura                                                         |  |  |  |  |  |
| Assinante" e depois "Minha                                                     | Servidor da Unidade                                                      |  |  |  |  |  |
|                                                                                |                                                                          |  |  |  |  |  |
| Assinatura"                                                                    | Servidor de Outra Unidade                                                |  |  |  |  |  |
|                                                                                | e-os selecionando a opção "Finalizar 🏢 Solicitar Indicação de Assinantes |  |  |  |  |  |
|                                                                                | Grupo de Assinantes                                                      |  |  |  |  |  |
|                                                                                |                                                                          |  |  |  |  |  |
| 🔤 : Visualizar Documento 🔍 Visualizar Informações Gerais 😗 : Excluir Documento |                                                                          |  |  |  |  |  |
|                                                                                | DOCUMENTOS DO PROCESSO                                                   |  |  |  |  |  |
| Novos Documentos Inseridos no Process                                          | 0                                                                        |  |  |  |  |  |
| Ordem Tipo de Documento                                                        | Data de Documento Origem Natureza                                        |  |  |  |  |  |
|                                                                                | Nenhum Documento Inserido                                                |  |  |  |  |  |
| DOCUMENTOS 16 ADICIONADOS NO PROCESSO                                          |                                                                          |  |  |  |  |  |
| Ordem Tine de Desumente                                                        | Data da Dasumanta Orizan Naturana Situanãa                               |  |  |  |  |  |
| Urdent Tipo de Documento                                                       | Data de Documento Origeni Natureza Situação                              |  |  |  |  |  |
|                                                                                | Nenhum Documento                                                         |  |  |  |  |  |
|                                                                                | Finalizar Cancelar                                                       |  |  |  |  |  |

4.2. Em seguida selecione os documentos e clique em "Assinar".

|   | Documentos do Processo  |      |      |                                                                                                    |  |  |  |  |
|---|-------------------------|------|------|----------------------------------------------------------------------------------------------------|--|--|--|--|
|   | Doctor                  | ENTO | os c | DO PROCESSO Assinar Adicionar Assinante                                                                                                    |  |  |  |  |
| C |                         |      | #    | Documento Assinantes                                                                                                    |  |  |  |  |
| C |                         | Ļ    | 2    | Nelatório de produtividade acadêmica                                                                                                    |  |  |  |  |
| C |                         | Ļ    | 1    | REQUERIMENTO DE PROGRESSÃO DOCENTE POR INTERSTÍCIO      Image: Content of the second second s |  |  |  |  |
|   | Finalizar     << Voltar |      |      |                                                                                                    |  |  |  |  |

4.3. Marque a opção **"Assinaturas"** e clique em 🔍.

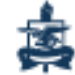

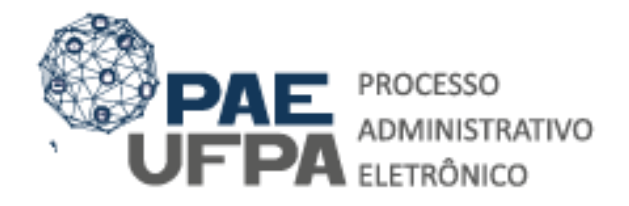

3201-7551/3201-7550

protocologeral@ufpa.br

👞 www.pae.ufpa.br

 Rua Augusto Correa, 01, térreo da Reitoria, Protocolo Geral

| Assinatura de Documento                                                                                                    |                              |  |  |  |  |  |  |
|----------------------------------------------------------------------------------------------------|------------------------------|--|--|--|--|--|--|
| Assinguing de Documento                                                                                                    |                              |  |  |  |  |  |  |
| Abaixo, confirme suas assinaturas informando para quais funções deseja assinar os documentos selecionados e, posteriormente, sua senha do sistema.                                                                                                    |                              |  |  |  |  |  |  |
| 😳 : Adicionar Função 🤤 : Remover Função<br>🍶 : Servidor – 🎥 : Responsável Unidade – 🚑 : Terceirizado – ዿ : Discente – 🏢 : Indicação em Unidade                                                                                                    |                              |  |  |  |  |  |  |
| Minhas Assin                                                                                                    | IATURA S                     |  |  |  |  |  |  |
| Documento                                                                                                    | Assinaturas 3                |  |  |  |  |  |  |
| SRELATÓRIO DE PRODUTIVIDADE ACADÊMICA Nº/ ARQGERAL<br>(11.03)                                                                                                    | 🗹 🚴 Função Não Informada 🛛 🗛 |  |  |  |  |  |  |
| PROUERIMENTO DE PROGRESSÃO DOCENTE POR INTERSTÍCIO Nº       Image: Construction of the second second secon             |                              |  |  |  |  |  |  |
| Senha: 🛊                                                                                                    |                              |  |  |  |  |  |  |
| Confirmar Cancelar                                                                                                    |                              |  |  |  |  |  |  |
| Image: Second Second |                              |  |  |  |  |  |  |

4.4. Escolha a função que você utilizará para assinar os documentos e clique em 🥯.

| Abaixo, escolha a função para qual deseja assinar os documento selecionados. |             |  |            |  |  |  |
|------------------------------------------------------------------------------|-------------|--|------------|--|--|--|
| 🌍: Selecionar Função                                                         |             |  |            |  |  |  |
| Minhas Funções de Assinatura                                                 |             |  |            |  |  |  |
| Tipo da Função                                                               | Denominação |  |            |  |  |  |
| CARGO                                                                        | ARQUIVISTA  |  | $\bigcirc$ |  |  |  |

**OBSERVAÇÃO:** Caso você esteja em posse de **CD** designado para **FCC**, no campo **"Função"** aparecerá: <u>Docente</u>; <u>Diretor</u> ou <u>Coordenador</u>. **Indique: "Docente**"

#### 5. FINALIZAR PROCESSO

5.1. Após inserir todos os documentos e assiná-los, clique em "Finalizar".

| Documentos do Processo       |      |     |                                                                           |            |                     |       |  |
|------------------------------|------|-----|---------------------------------------------------------------------------|------------|---------------------|-------|--|
| Docu                         | JMEN | ros | DO PROCESSO                                                               | Assinar    | Adicionar Assinante |       |  |
| 1                            |      | #   | Documento                                                                 | Assinantes |                     |       |  |
| t                            | Ļ    | 2   | RELATÓRIO DE PRODUTIVIDADE ACADÊMICA<br>Natureza: OSTENSIVO               | Assinado   |                     | × 🗎 🗑 |  |
| 1                            | Ļ    | 1   | REQUERIMENTO DE PROGRESSÃO DOCENTE POR INTERSTÍCIO<br>Natureza: OSTENSIVO |            |                     | × 🗎 🧕 |  |
| Finalizar << Voltar Cancelar |      |     |                                                                           |            |                     |       |  |

## 6. MOVIMENTAR PROCESSO

6.1. Clique em "Movimentar Processo"

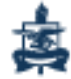

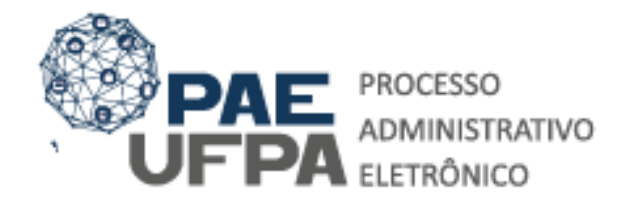

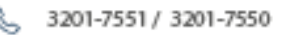

protocologeral@ufpa.br

www.pae.ufpa.br

Rua Augusto Correa, 01, térreo da Reitoria, Protocolo Geral

| • Documentos adicionados ao processo com sucesso                                                                                                    |                   |                            |           |          |      |  |  |  |  |
|----------------------------------------------------------------------------------------------------|-------------------|----------------------------|-----------|----------|------|--|--|--|--|
| DADOS GERAIS DO PROCESSO                                                                                                    |                   |                            |           |          |      |  |  |  |  |
| Nº Protocolo: 23073.002255/2021-91                                                                                                    |                   |                            |           |          |      |  |  |  |  |
| Origem do Processo: Interno                                                                                                    |                   |                            |           |          |      |  |  |  |  |
| Usuário de Autuação: CRISTIAN MAYKO CARVALHO DA COSTA                                                                                                    |                   |                            |           |          |      |  |  |  |  |
| Data de Cadastro: 27/01/2021                                                                                                    |                   |                            |           |          |      |  |  |  |  |
| Assunto do Processo: 023.03 - ASCENSÃO E PROGR                                                                                                    | RESSÃO FUNCIONAL  |                            |           |          |      |  |  |  |  |
| Assunto Detalhado: PROGRESSÃO FUNCIONAL DOCENTE DA CLASSE, NÍVEL, PAR CLASSE, NÍVEL, REFERENTE AO INTERSTÍCIO<br>Dolymi/AAAA A DD/MM/AAAA.<br>Natureza do processo: OSTENSIVO<br>Unidade de Origem: ARQUIVO CENTRAL (11.03)<br>Observação: |                   |                            |           |          |      |  |  |  |  |
|                                                                                                    |                   |                            |           |          |      |  |  |  |  |
|                                                                                                    |                   |                            |           |          |      |  |  |  |  |
| Ordem Tipo de Documento                                                                                                    | Data de Documento | Origem                     | Natureza  | Situação |      |  |  |  |  |
| 1 REQUERIMENTO DE PROGRESSÃO DOCENTE POR<br>INTERSTICIO                                                                                                    | 27/01/2021        | ARQUIVO CENTRAL<br>(11.03) | OSTENSIVO | ATIVO    |      |  |  |  |  |
| 2 🍞 RELATÓRIO DE ATIVIDADES                                                                                                    | 27/01/2021        | ARQUIVO CENTRAL<br>(11.03) | OSTENSIVO | ATIVO    |      |  |  |  |  |
| Adicionar Novos Documentos em Lote<br>Adicionar Novos Documentos<br>Protocolo                                                                                                    |                   |                            |           |          |      |  |  |  |  |
|                                                                                                    |                   | 6.2 – Ini                  | forme     | a Uni    | dade |  |  |  |  |

| DADOS DO ENVI<br>Unidade de Origem: 0957 - ARQUIVO CENTRAL (11.03) | responsável por receber o                                                                                                    |
|--------------------------------------------------------------------|----------------------------------------------------------------------------------------------------|
| Unidade de Destino: *                                              | processo.           iA (11.02)           00.32)           lico (11.03.01)           remanentes (11.03.02)           cumental (11.03.03)           ITTUCIONAL (11.04)           USAO SOCIAL (11.84) |
| Dados Complementares                                               |                                                                                                    |
| Tempo de Permanência: (Em Dias) ?                                  |                                                                                                    |
| Retorno Programado: 🕓 Sim 💿 Não 💽                                  |                                                                                                    |
| Urgente: 🔿 Sim 🖲 Não                                               | 6.3 – Clique em "Enviar."                                                                                                    |
| Público: \star 💿 Sim 🔿 Não                                         | ·                                                                                                    |
| Observações:                                                       |                                                                                                    |
| (4000 caracteres/0 digitados)                                      |                                                                                                    |
| Enviar Cancelar                                                    |                                                                                                    |

### **OBSERVAÇÕES:**

- Nos casos de Retribuição por Titulação e Aceleração da Promoção o processos deve ser encaminhado diretamente para análise da CATEC/PROGEP (11.76.02.08);
- Nos casos de Progressão por Interstício o processo deve ser encaminhado para a sua a Unidade/subunidade responsável pelo recebimento de processos na Unidade Acadêmica, geralmente a unidade maior (Exemplo: ICSA, ILC, NAEA, ICJ).

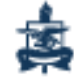

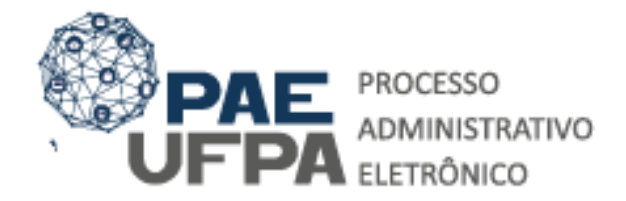

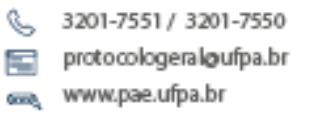

Rua Augusto Correa, 01, térreo da Reitoria, Protocolo Geral

## PRONTO SEU PROCESSO FOI CADASTRADO E ENVIADO COM SUCESSO, CONFORME APRESENTA A TELA A ASEGUIR.

| UFPA - SIPAC - S                                                   | Sistema Integrado de Patrimônio, Administração                            | e Contratos Aj      | uda? Tem       | po de Sessão: 01:30 | MUDAR DE SIS      | STEMA V SAIR |  |  |  |
|--------------------------------------------------------------------|---------------------------------------------------------------------------|---------------------|----------------|---------------------|-------------------|--------------|--|--|--|
| CRISTIAN MAYKO CARVA                                               | LHO DA CO                                                                 | 🥘 Módulos           | 🔥 Cai          | ka Postal 💦 🁌       | Abrir Chamado     |              |  |  |  |
| 💜 0957 - ARQUIVO CENTR                                             | AL (11.03)                                                                | 📲 Portal Ad         | imin. 🛛 🇖 Alte | erar senha 🛛 💄      | Mesa Virtual      |              |  |  |  |
| SIST. DE PROTOCOLO                                                 | SIST. DE PROTOCOLOS > ENVIO DE PROCESSO > COMPROVANTE                     |                     |                |                     |                   |              |  |  |  |
| • Processo(s) enviado(s) com sucesso.                              |                                                                           |                     |                |                     |                   |              |  |  |  |
|                                                                    | INFORM                                                                    | ções sobre o Envio  | )              |                     |                   |              |  |  |  |
| Data de Envio: 27/01/2021                                          |                                                                           |                     |                |                     |                   |              |  |  |  |
| Unidade de Destino: COORDENADORIA DE ANALISE TECNICA (11.76.02.08) |                                                                           |                     |                |                     |                   |              |  |  |  |
| Processos Enviados                                                 |                                                                           |                     |                |                     |                   |              |  |  |  |
| Processo                                                           | Processo Assunto do Processo                                              |                     |                |                     |                   |              |  |  |  |
| -                                                                  | 023.03 - ASCENSÃO E PROGRESSÃO FUNCIONAL                                  |                     |                |                     |                   |              |  |  |  |
| A 23073.002255/2021-91                                             | Assunto Detalhado: PROGRESSÃO FUNCIONAL DOCEN<br>DD/MM/AAAA A DD/MM/AAAA. | TE DA CLASSE, NÍVEL | , PAR CLA      | ASSE, NÍVEL         | _, REFERENTE AO I | NTERSTÍCIO   |  |  |  |

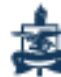